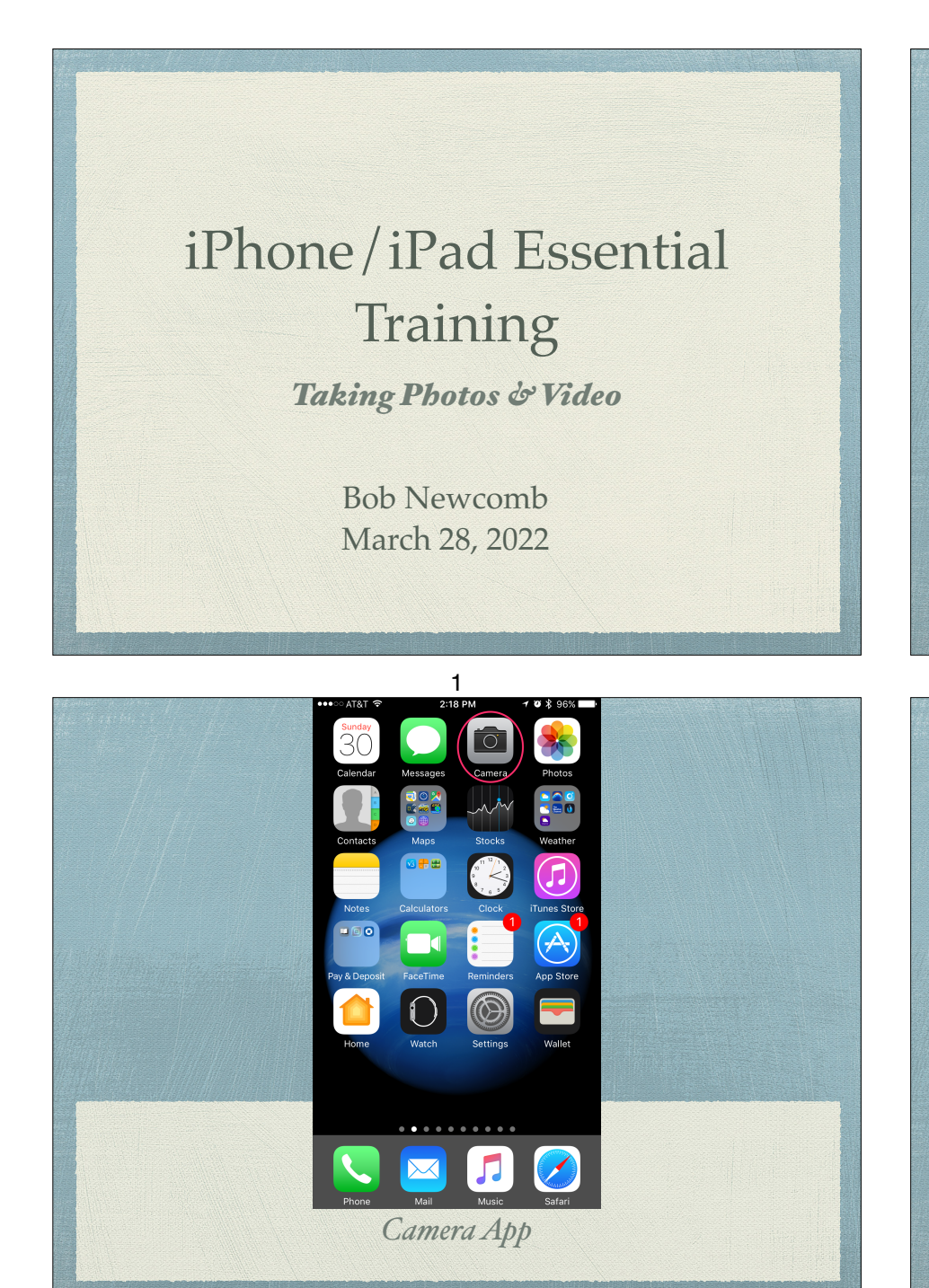

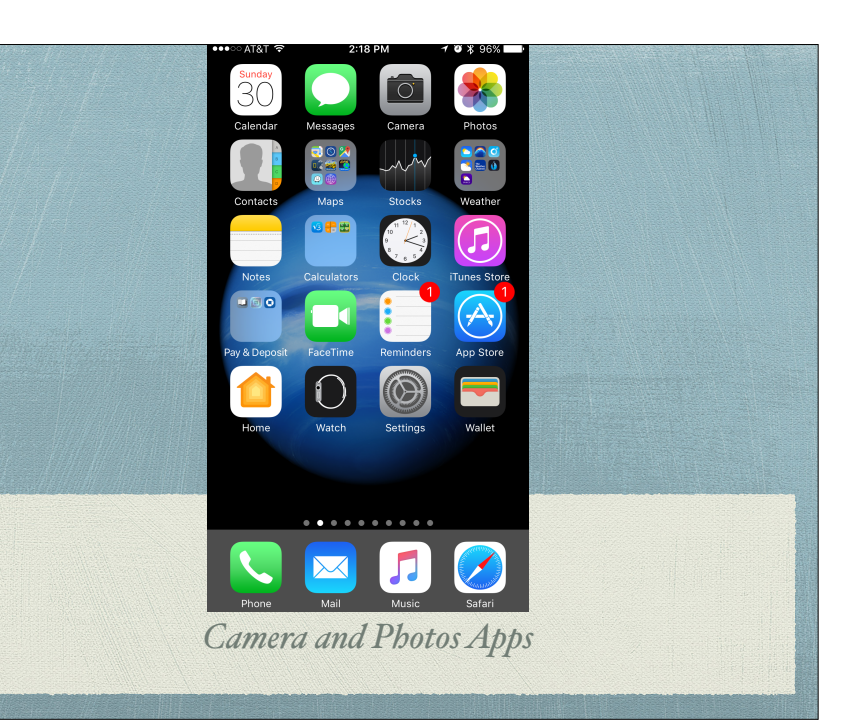

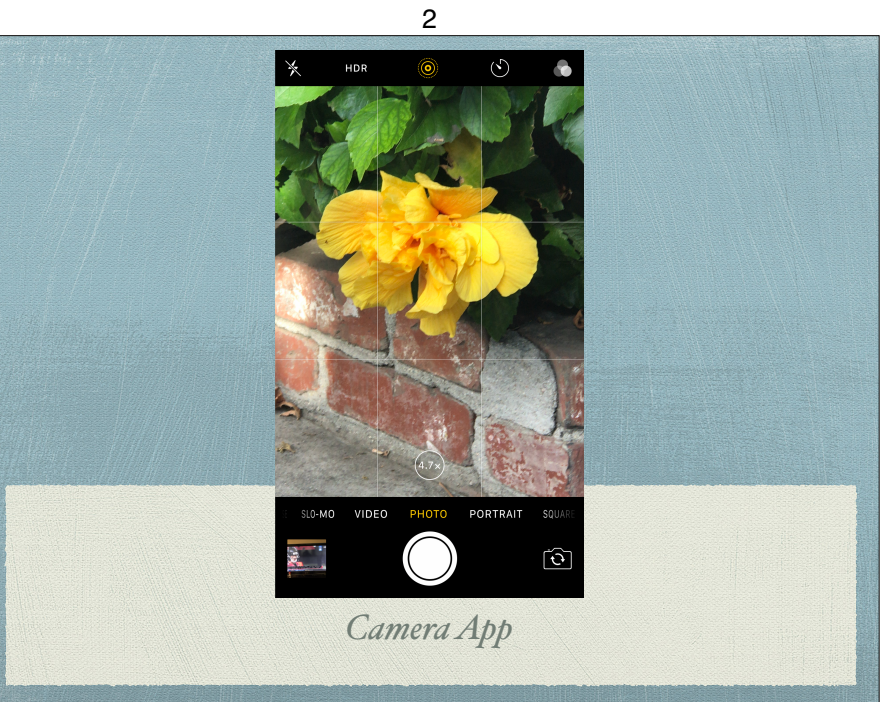

## How to Start the Camera App

- Home page icon
- Lock Screen
- Control Center
- Spotlight Search
- Siri "Launch camera"

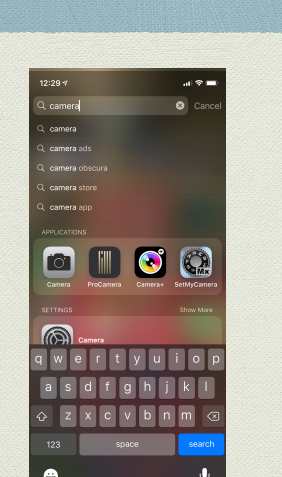

## Types of photos and Videos

- TIME-LAPSE
- \* SLO-MOTION
- CINEMATIC (iPhone 13)
- VIDEO
- \* PHOTO
- PORTRAIT (newer phones)
- \* SQUARE (in iPhone 11 and newer this moved to adjustment icons)
- PANO

## Taking a Photo

- Photo is the default mode
  - Setting > Camera > Preserve Settings

5

- Portrait or Landscape
- Timer 3 or 10 seconds
- \* 2 or 3 lens iPhones have optical zoom (2 or 3x)
  - Digital zoom up to 10X

## Taking a Photo

6

- Auto Focus is on automatically and will often do a good job.
- Tap on screen where you want it to focus and expose
  - Adjust it by moving your finger up or down o the screen
- AF/AE (Auto Focus/Auto Exposure) tap & hold